## **ONLINE BADGE RENEWAL TRAINING**

Course must be completed from a computer or laptop; it is not accessible from a smart phone or iPad.

Link - https://sea.iet-ls.com

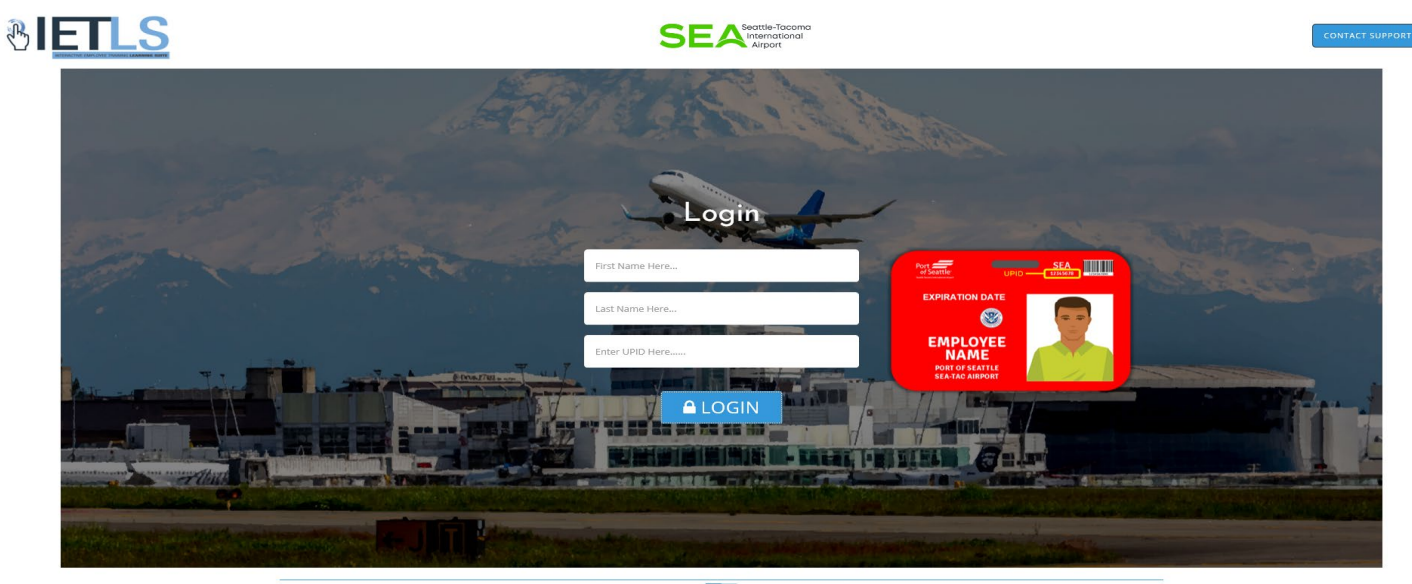

A merican Association to Airport Executives

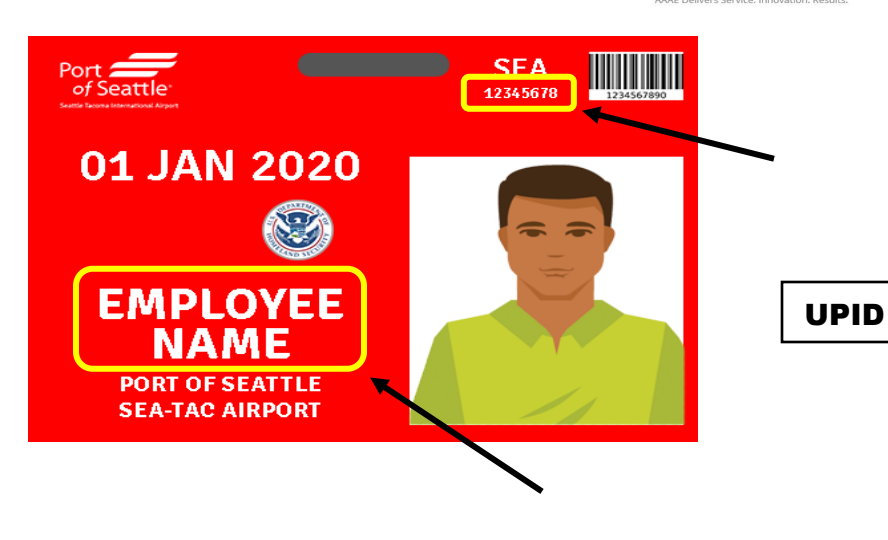

1 – Enter *Legal* First Name and Last Name as it appears on your badge.

2 - Enter UPID which is the number located under the letters SEA on your badge.

3 - Click LOGIN

LAST NAME FIRST NAME

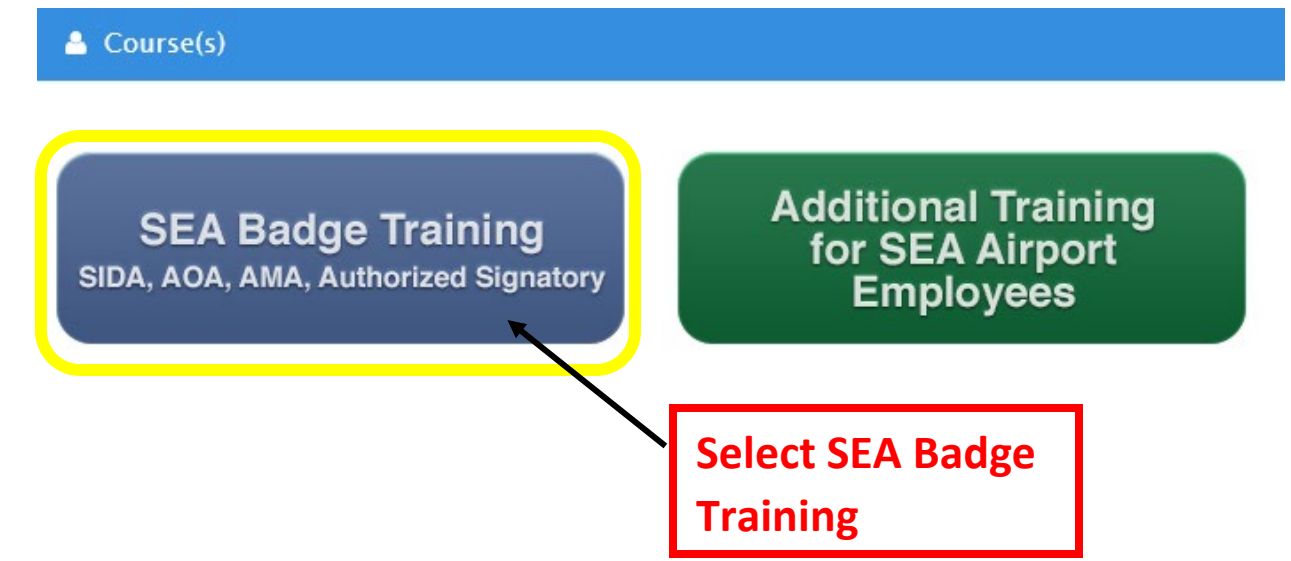

Select Required Renewal Training for your badge type:

| BADGE TYPE                  | TRAINING REQUIRED     |                                      |                                         |
|-----------------------------|-----------------------|--------------------------------------|-----------------------------------------|
| STERILE<br>ORANGE<br>BADGE  | Sterile Area Training |                                      |                                         |
| RESTRICTED<br>RED BADGE     | SIDA Refresher        |                                      |                                         |
| DRIVING / AOA<br>BLUE BADGE | SIDA Refresher        | Non-Movement Area Driver<br>Training |                                         |
| DRIVING / AMA<br>BLUE BADGE | SIDA Refresher        | Non-Movement Area Driver<br>Training | AMA Runway / Taxiway Driver<br>Training |

Training cannot be taken earlier than 60 days prior to your badge expiration. Badge Training is tied to your badge expiration date. When training is complete, log in and schedule a badge renewal appointment <u>https://hosting.portseattle.org/apptque</u>. Documents are still required to process Renewal Applicants. List of <u>Required Docs 2022.pdf (portseattle.org)</u>

If you have any questions or issues accessing the course, please contact your Authorized Signer.

## ESL-SIDA & AOA Class Prep

Employees who need assistance completing STERILE, SIDA or AOA training can contact Airport Jobs at 206-258-8980. Please leave a message with your name and phone number, and your call will be returned shortly.